## [PJe\_CNJ] Orientações e problemas de acesso com login e senha 28/09/2024 14:27:15

|                                                                                             |                                                                                                    |                     |                 | Imprimir artigo da | FAQ |
|---------------------------------------------------------------------------------------------|----------------------------------------------------------------------------------------------------|---------------------|-----------------|--------------------|-----|
| Categoria:                                                                                  | SISTEMAS::PJE Cnj                                                                                                    | Votos:              | 0               |                    |     |
| Estado:                                                                                     | public (all)                                                                                                    | Resultado:          | 0.00 %          |                    |     |
|                                                                                             |                                                                                                    | Última atualização: | Seg 07 Mar 19:2 | 4:08 2022          |     |
|                                                                                             |                                                                                                    |                     |                 |                    |     |
| Palavras-chave                                                                              |                                                                                                    |                     |                 |                    |     |
| pje login senha                                                                             |                                                                                                    |                     |                 |                    |     |
|                                                                                             |                                                                                                    |                     |                 |                    |     |
| Sintoma (público)                                                                           |                                                                                                    |                     |                 |                    |     |
| Esse documento orienta quanto aos procedimentos de:                                         |                                                                                                    |                     |                 |                    |     |
| 1. Solicitação de usuário e senha para acesso ao PJe do CNJ.                                |                                                                                                    |                     |                 |                    |     |
| 2. Acesso com usuário e                                                                     | senha.                                                                                                    |                     |                 |                    |     |
|                                                                                             |                                                                                                    |                     |                 |                    |     |
| Problema (público)                                                                          |                                                                                                    |                     |                 |                    |     |
| O acesso ao Pje do CNJ pode ser realizado com o uso de certificado digital ou               |                                                                                                    |                     |                 |                    |     |
| por meio de usuário e senha.                                                                |                                                                                                    |                     |                 |                    |     |
|                                                                                             |                                                                                                    |                     |                 |                    |     |
|                                                                                             |                                                                                                    |                     |                 |                    |     |
| Solução (público)                                                                           |                                                                                                    |                     |                 |                    |     |
| 1. Solicitação de usuário e senha para acesso ao PJe do CNJ.                                |                                                                                                    |                     |                 |                    |     |
| A solicitação de senha para acesso ao sistema é realizada pelo próprio                      |                                                                                                    |                     |                 |                    |     |
| usuario.<br>- Na tela inicial do sistema PJe [1]www.cnj.jus.br/pjecnj clicar no link        |                                                                                                    |                     |                 |                    |     |
| Esqueci minha senha.<br>- Inserir o CPF e o e-mail cadastrado no PJe e clicar em Solicitar. |                                                                                                    |                     |                 |                    |     |
| <ul> <li>Será enviado por e-mai</li> <li>Ao clicar nesse texto se</li> </ul>                | il um link com o texto Altere sua senha.<br>erá redirecionado para uma tela para alteração de                                     |                     |                 |                    |     |
| senha.<br>- Por segurança o link é j                                                        | nerado com um código bash e por essa razão ele só é                                                                               |                     |                 |                    |     |
| válido uma única vez. Se<br>"Usuario nao encontrado                                         | e clicar novamente no link apresentará o texto:<br>".                                                                             |                     |                 |                    |     |
| Observação: A url da tel<br>requisição foi realizada.                                       | la de alteração de senha vai depender de onde a                                                                                   |                     |                 |                    |     |
| O PJe possui dois servido                                                                   | pres:                                                                                                    |                     |                 |                    |     |
| - pjecnjinterno - direcion                                                                  | ado apenas para usuários que estão na rede                                                                                        |                     |                 |                    |     |
| - pjecnj - direcionado pa                                                                   | ra o público de fora da rede corporativa do CNJ.                                                                                  |                     |                 |                    |     |
| Portanto, quando um ate                                                                     | endente "Gerar a senha" a partir do cadastro do usuário                                                                           |                     |                 |                    |     |
| ou o mesmo faz a solicit<br>CNJ é enviado a url do pj<br>se for aberto na rede co           | ação da senha acessando o PJe na rede corporativa do<br>ecnjinterno e por essa razão esse link só funcionará<br>rporativa do CNJ. |                     |                 |                    |     |
| Caso o usuário tente red<br>link enviado à partir do s                                      | efinir a senha fora da rede corporativa do CNJ com o<br>ervidor interno apresentará a mensagem: Not Found.                        |                     |                 |                    |     |
| Como solução de contor                                                                      | no existem duas opções:                                                                                                    |                     |                 |                    |     |
| <ul> <li>Excluir a palavra "inter</li> <li>Realizar o procediment</li> </ul>                | no" da url enviada; ou<br>o de solicitação de senha fora da rede corporativa do                                                   |                     |                 |                    |     |
| CNJ, no qual será enviad                                                                    | o o link do pjecnj (externo) para a redefinição de                                                                                |                     |                 |                    |     |
| 2. Acesso com usuário e                                                                     | senha.                                                                                                    |                     |                 |                    |     |
| Para acessar o PJe utiliza                                                                  | ndo login e senha, deve-se realizar os seguintes                                                                                  |                     |                 |                    |     |
| passos:                                                                                     |                                                                                                    |                     |                 |                    |     |
| <ol> <li>Inserir o número do C<br/>cadastrada no sistema e</li> </ol>                       | CPF (identificação do usuário no PJe) e a senha<br>clicar em "Entrar".                                                            |                     |                 |                    |     |
| 2. Na tela principal, no t                                                                  | copo da página apresentará um círculo de cor laranja<br>o está acessando o sistema via usuário e senha                            |                     |                 |                    |     |
| sinalizatido que o usuari                                                                   |                                                                                                    |                     |                 |                    |     |
| [1] http://                                                                                 | (-ii                                                                                                    |                     |                 |                    |     |
| [1] http://www.cnj.jus.br,                                                                  | pjecnj                                                                                                    |                     |                 |                    |     |
|                                                                                             |                                                                                                    |                     |                 |                    |     |
|                                                                                             |                                                                                                    |                     |                 |                    |     |
|                                                                                             |                                                                                                    |                     |                 |                    |     |